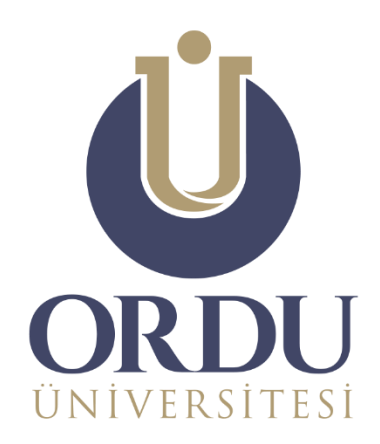

# ÖĞRENME YÖNETİM SİSTEMİ

#evdekal

ÖDEV MODÜLÜ KULLANIM KILAVUZU Öğrenciler için

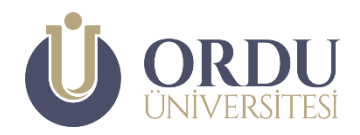

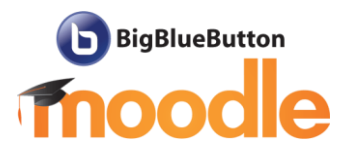

## Ödev Modülü Kullanım Kılavuzu

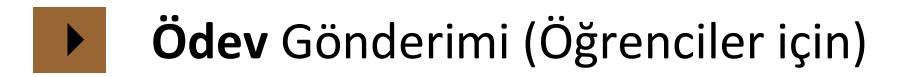

Bu kılavuzda; Ordu Üniversitesi **#evdekal Öğrenme Yönetim Sistemi** üzerinde yer alan **Ödev Modülünün** öğrenciler için kullanımı anlatılmaktadır. Burada bahsedilen, ödev gönderimi esnasında karşınıza çıkacak, bazı adımlar (onay ekranı gibi) öğretim elemanın tercihine göre farklılık gösterebilir.

Bu modül öğrencilere; öğretim elemanları tarafından verilen ödevleri görebilme, hazırladıkları ödevleri sisteme yükleyebilme ve öğretim elemanı tarafından yapılan değerlendirmeleri görebilme imkânı sunmaktadır.

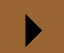

### Ödev Gönderimi

| 11 Mayıs - 17 Mayıs -                                                                                                    | Düzenle *                             |
|----------------------------------------------------------------------------------------------------|---------------------------------------|
| Arasınav Ödevi      Odevi      Odevi      Odevi      Odevi      Odevi      Arasınav Ödevi      Odevi      Odevi | Düzenle 👻 🚢                           |
|                                                                                                    | + Yeni bir etkinlik ya da kaynak ekle |

#### Öğrenciler, ödev ismine tıkladığında ödevle ilgili açıklamaları görebilecektir.

| Arasınav                             | v Odevi                                         |   |  |  |  |
|--------------------------------------|-------------------------------------------------|---|--|--|--|
| Ödeviniz en fazla 5 sayfa olacaktır. |                                                 |   |  |  |  |
| Ödevin sonuna mut                    | ıtlaka kullanılan kaynaklar kısmı eklenmelidir. |   |  |  |  |
| Ödevleriniz pdf forn                 | matında yüklenecektir.                          |   |  |  |  |
| 🔤 Ödev Şablon                        | nu.docx 12 Mayis 2020, 02:20                    |   |  |  |  |
| Gönderim d                           | lurumu                                          |   |  |  |  |
| Deneme<br>numarası                   | 1. deneme                                       |   |  |  |  |
| Gönderim<br>durumu                   | Deneme yok                                      |   |  |  |  |
| Puan durumu                          | Puanlanmamış                                    |   |  |  |  |
| Son teslim<br>tarihi                 | 26 Mayıs 2020, Salı, 23:59                      |   |  |  |  |
| Kalan süre                           | 14 gün 1 saat                                   |   |  |  |  |
| Son düzenleme                        | -                                               |   |  |  |  |
| Gönderim<br>yorumları                | <ul> <li>Yorumlar (0)</li> </ul>                |   |  |  |  |
|                                      |                                                 | > |  |  |  |
|                                      | Chin                                            |   |  |  |  |

#### **GÖNDERİM EKLE** düğmesine tıklayarak yükleme yapacakları sayfaya ulaşacaktır.

| Arasınav Ödevi<br>Odeviniz en tazla 5 sayfa olacaktır.<br>Odevin sonuna muttaka kullanılan kaynaklar kısmı eldenmelidir.<br>Ödevleriniz pdf formatında yüklenecektır. | Ekle düğmesine tıklanarak dosya, bilgisayardaki konumundan seçilebilir.            |
|----------------------------------------------------------------------------------------------------|------------------------------------------------------------------------------------|
| └                                                                                                    |                                                                                    |
| Dosya gönderimleri                                                                                                    | Yeni dosyalar için en büyük boyut. 20MB, en fazla ek :                             |
| Dosya bu alana                                                                                                    | >                                                                                  |
| sürüklenebilir.                                                                                                    | Eklemek istediğiniz dosyaları buraya sürükleyip bırakabilirsiniz.<br>d file types: |
|                                                                                                    | işiklikleri kavdet iptal                                                           |
| र                                                                                                    |                                                                                    |

Dosyayı yükledikten sonra **DEĞİŞİKLİKLERİ KAYDET** düğmesine tıklandığında kontrol sayfasına ulaşılacaktır.

|           | Deneme<br>numarası    | 1. deneme                        |                      |   |                   |                        |
|-----------|-----------------------|----------------------------------|----------------------|---|-------------------|------------------------|
|           | Gönderim<br>durumu    | Taslak (gönderilmemiş)           |                      |   |                   |                        |
|           | Puan durumu           | Puanlanmamış                     |                      |   |                   |                        |
|           | Son teslim<br>tarihi  | 26 Mayıs 2020, Salı, 23:59       |                      |   |                   |                        |
|           | Kalan süre            | 14 gün 1 saat                    |                      |   |                   |                        |
|           | Son düzenleme         | 12 Mayıs 2020, Salı, 22.45       |                      |   |                   |                        |
| $\langle$ | Dosya<br>gönderimleri | adaptation.pdf                   | 12 Mayıs 2020, 22:45 | > |                   |                        |
|           | Gönderim<br>yorumları | <ul> <li>Yorumlar (0)</li> </ul> |                      |   |                   |                        |
|           |                       |                                  |                      |   |                   |                        |
|           |                       |                                  |                      |   | GÖNDERİMİ DÜZENLE | REMOVE SUBMISSION      |
|           |                       |                                  |                      |   | Gönderiminizo     | le değişiklikler yapın |
|           |                       |                                  |                      |   | ÖDE               | VI GÖNDER              |
|           |                       |                                  |                      |   |                   | h.                     |

Dosya gönderimi kısmında eklediği ödevi gören öğrenci; ÖDEVİ GÖNDER düğmesine

tıklayarak, ödev gönderiminin son aşaması olan, onay sayfasına ulaşacaktır.

| Arasınav Ödevi                                                                                                    |  |  |  |
|----------------------------------------------------------------------------------------------------|--|--|--|
| Ödeviniz en fazla 5 sayfa olacaktır.                                                                               |  |  |  |
| Ödevin sonuna mutlaka kullanılan <b>kaynaklar</b> kısmı eklenmelidir.                                              |  |  |  |
| Ödevleriniz pdf formatında yüklenecektir.                                                                          |  |  |  |
| Gönderiyi Onayla<br>Bu ödev, başkalarının eserlerinin kullanımını kabul ettiğim durumlar                           |  |  |  |
| Çalışmanızı notlandırılması için göndermek istediğinize emin misiniz?<br>Bundan sonra değişiklik yapamayacaksınız. |  |  |  |
| DEVAM IPTAL                                                                                                    |  |  |  |

Ödevin kendilerine ait olduğunu belirten seçeneği işaretleyerek **DEVAM** düğmesine tıklayan öğrencilerin ödevleri öğretim elemanına gönderilecektir. <u>Öğrenciler tekrar ödev alanına</u> girerek öğretim elemanlarının geri bildirimlerini ve puanlamasını görebilir.

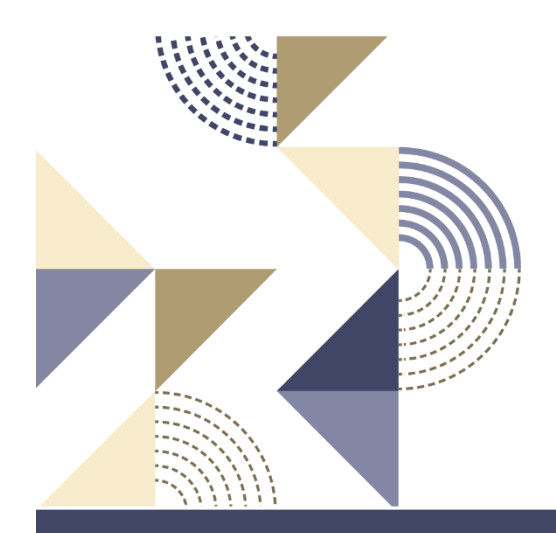

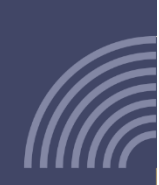

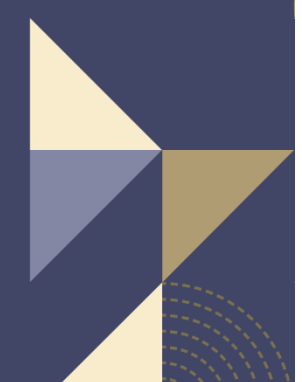

Ordu Üniversitesi Uzaktan Eğitim Uygulama ve Araştırma Merkezi